# ZOOM

### доступна та розповсюджена система відеозв'язку у форматі відеоконференції з можливістю обміну повідомленнями

Обмеження:

- 1. Створення групи до 100 учасників;
- 2. Обмеження у часі 40 хвилин для конференцій;
- 3. Відсутні обмеження для конференцій 1 на 1;
- 4. Не обмежується кількість конференцій.

#### Як зареєструватися:

- 1. Відкрийте браузер на Вашому комп'ютері
- 2. Перейдіть за посиланням: <u>https://zoom.us/download#client\_4meeting</u> та завантажте програму

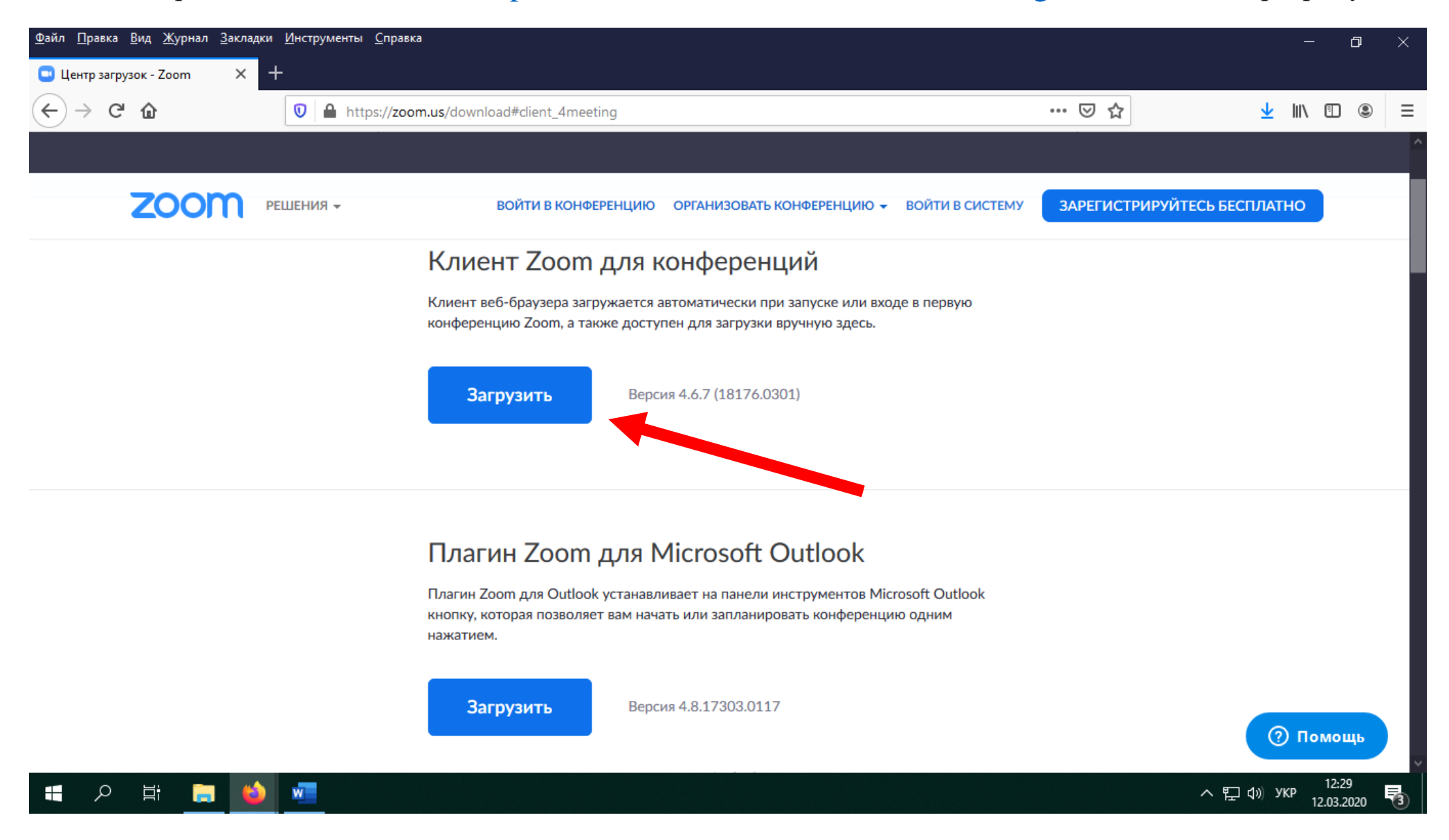

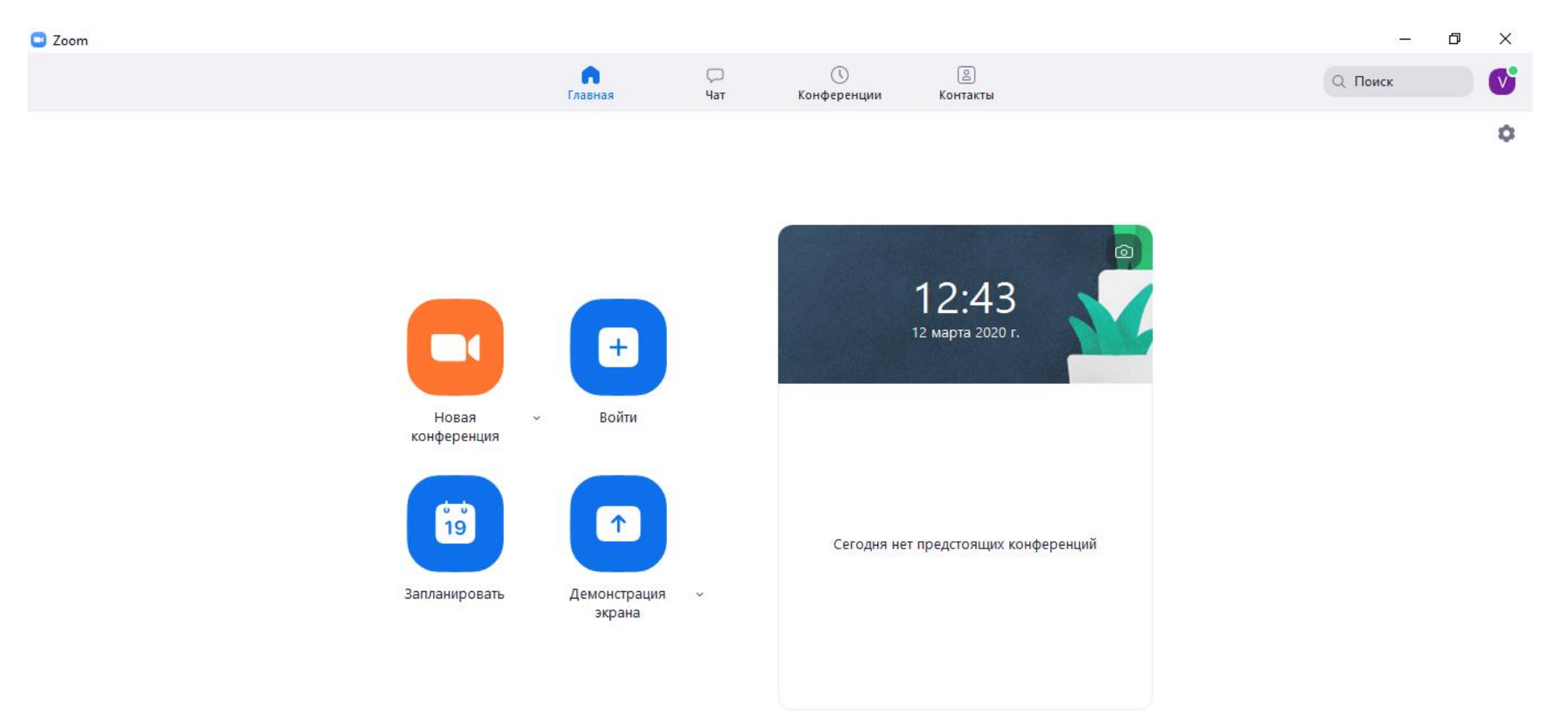

3. Інсталюйте програму ZOOM на Вашому комп'ютері

🔳 🤉 🚔 🚍 🗐

#### 4. Далі перейдіть за посиланням для безкоштовної реєстрації <u>https://zoom.us/signup</u>

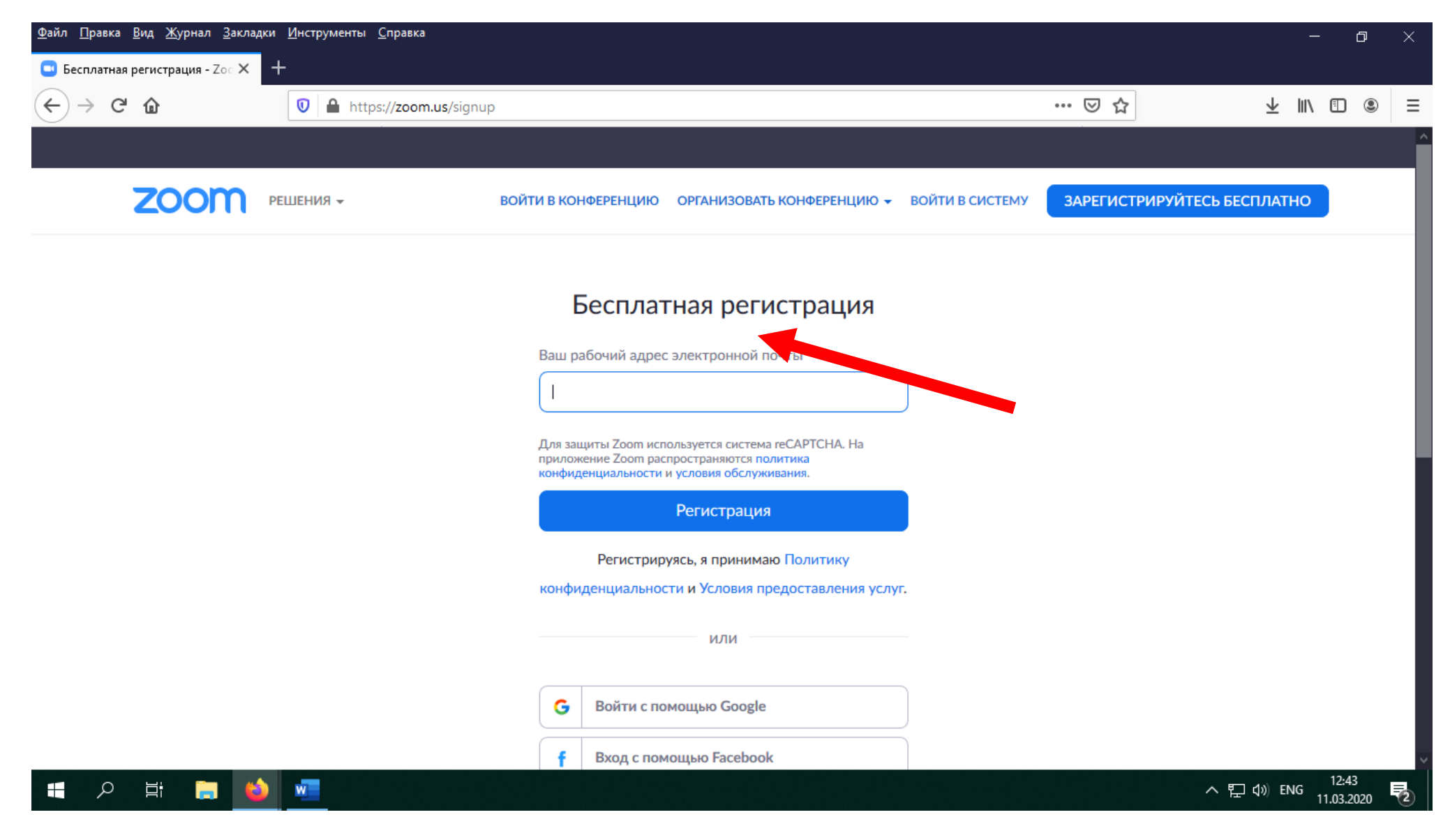

5. Заповніть адрес Вашої електронної скриньки;

6. На Вашу адресу надійде лист для подальшої реєстрації, Вам необхідно підтвердити реєстрацію, натиснув на іконку «Активировать учетную запись»;

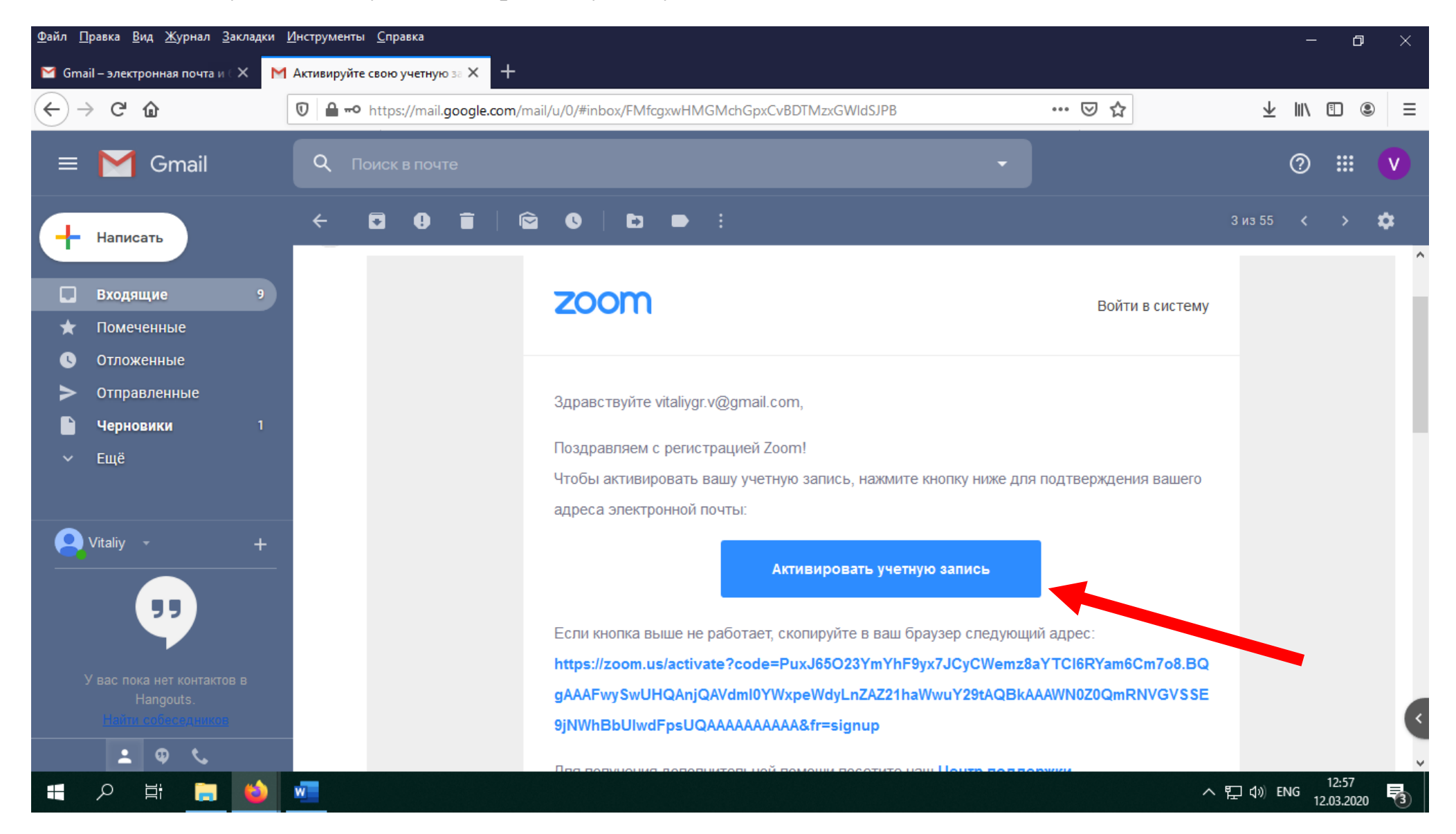

#### 7. Далі необхідно заповнити Ваш профіль (ім'я, прізвище та пароль);

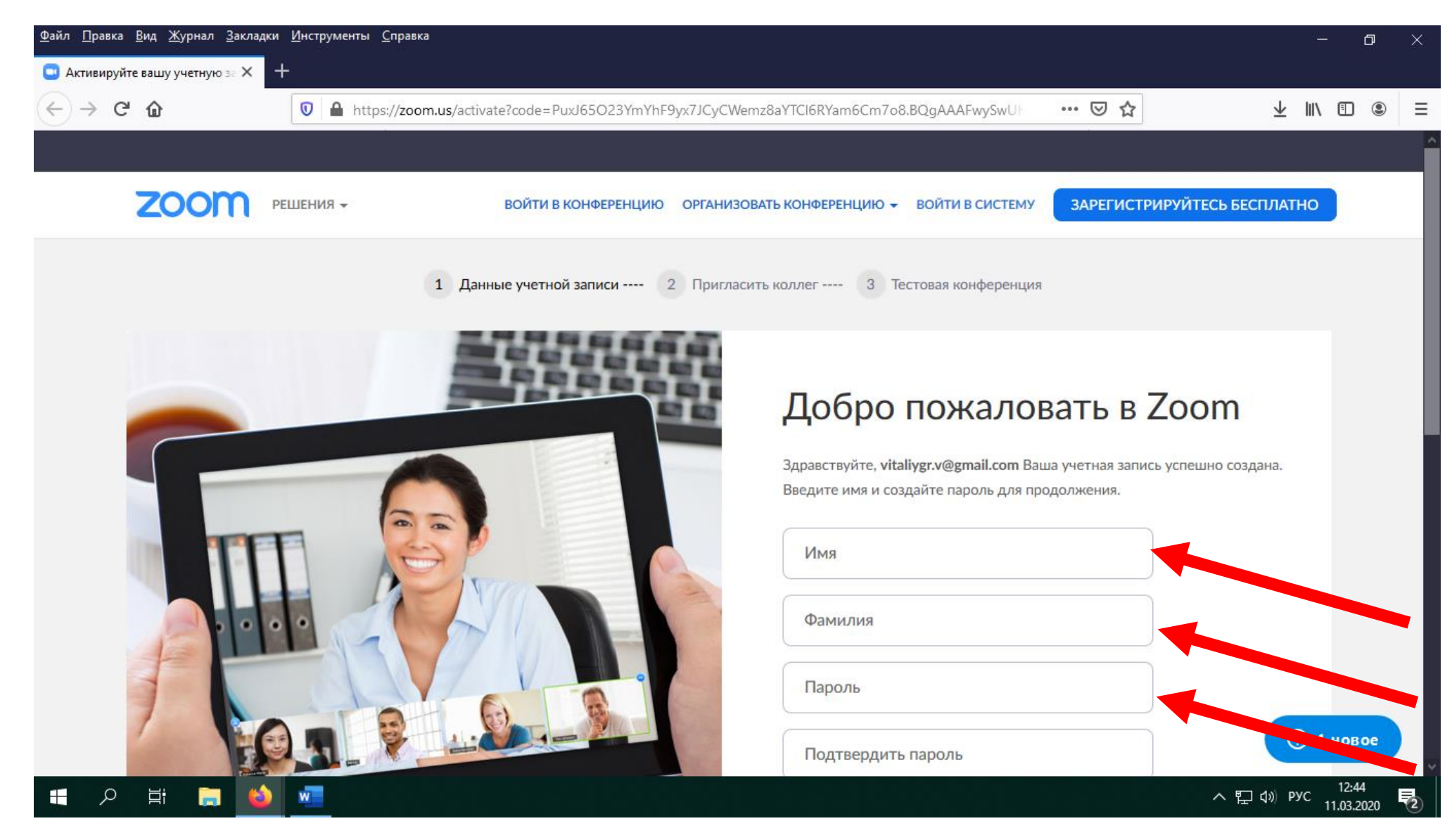

8. Для того щоб Ви мали постійний номер ідентифікатора конференцій, за яким студенти зможуть підключатись до Ваших занять, необхідно пройти за посиланням <u>https://zoom.us/</u> та війти в систему

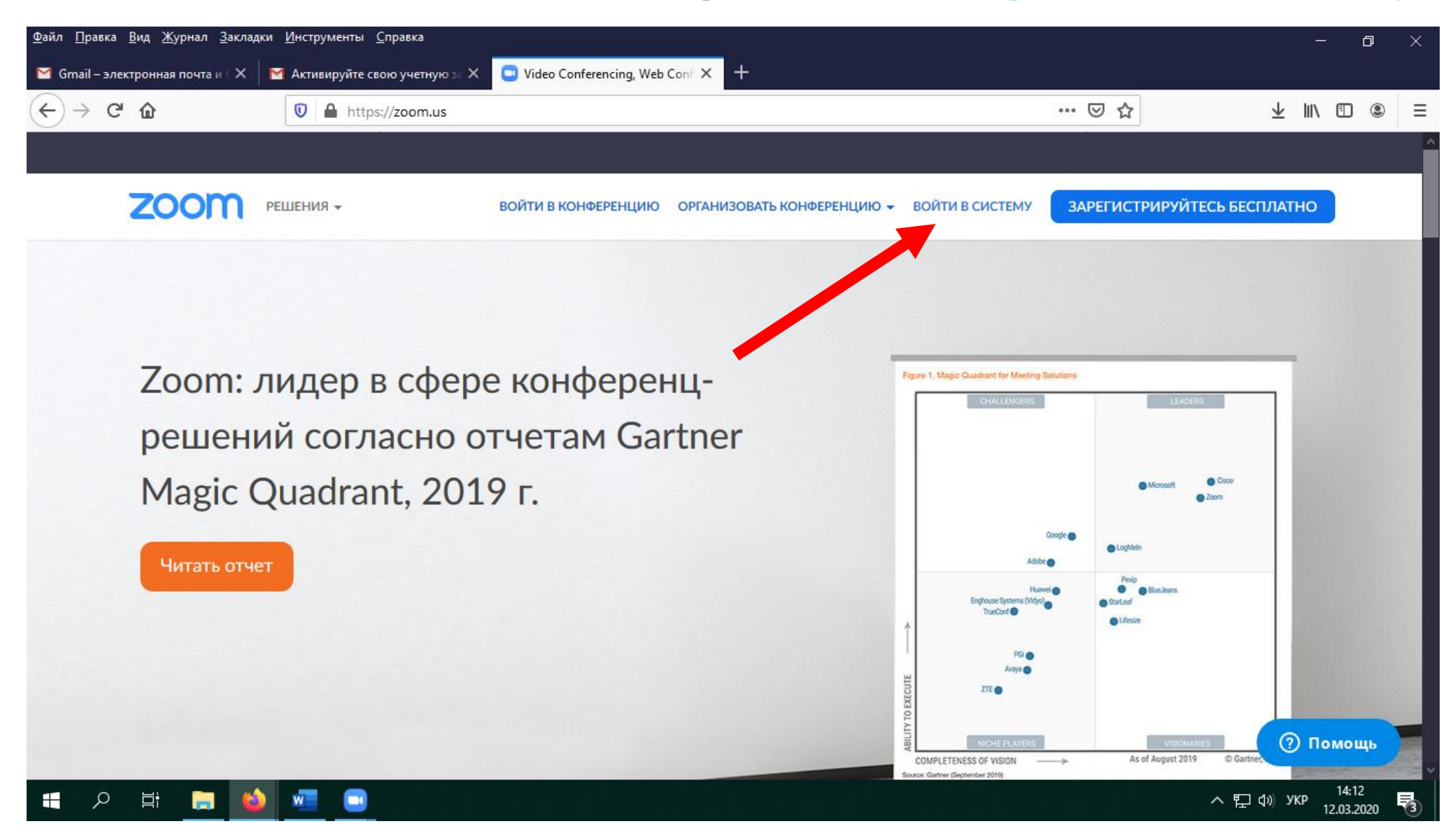

9. Далі перейти у свій Профіль, та відредагувати поле «Идентификатор персональной конференции»

| • Moli профиль - Zoom       • • • • • • • • • • • • • • • • • • •                                                                                                    | <u>Ф</u> айл <u>П</u> равка <u>В</u> ид <u>Ж</u> урнал <u>З</u> акладки <u>И</u> нструменты <u>С</u> пр | авка                                      |                                                  |                            | – 0 ×                           |
|----------------------------------------------------------------------------------------------------|----------------------------------------------------------------------------------------------------|-------------------------------------------|--------------------------------------------------|----------------------------|---------------------------------|
| C      C     C | 😑 Мой профиль - Zoom 🛛 🗙 🕂                                                                              |                                           |                                                  |                            |                                 |
| СОСОМ       РЕШЕНИЯ • ТАРИФНЫЕ ПЛАНЫ И ЦЕНЫ       ЗАПЛАНИРОВАТЬ КОНФЕРЕНЦИЮ ВОЙТИ В КОНФЕРЕНЦИЮ       ОРГАНИЗОВАТЬ КОНФЕРЕНЦИЮ • <ul> <li>Выйти из системы</li> </ul> Личный         Профиль <ul> <li>Сосом</li> <li>Имения</li> <li>Вайти из системы</li> </ul> Личный <ul> <li>Имения</li> <li>Имения</li> <li>Имения</li> <li>Идентификатор персональной конференции</li> <li>Управление пользователями</li> <li>Управление пользователями</li> <li>Управление залами</li> </ul> <ul> <li>Управление залами</li> <li>Управление учетными заликами</li> </ul> <ul> <li>Пользователям</li> <li>Управление учетными заликами</li> </ul> <ul> <li>Пользователями</li> <li>Управление учетными заликами</li> <li>Пользователями</li> </ul> <ul> <li>Управление залами</li> <li>Управление учетными заликами</li> <li>Пользователя</li> <li>Обрадиние учетными заликами</li> </ul> <ul> <li>Пользователями</li> <li>Управление учетными заликами</li> <li>Пользователями</li> <li>Пользователями</li> <li>Пользователями</li> <li>Пользователями</li> <li>Пользователями</li> <li>Пользователями</li> <li>Пользователями</li> <li>Пользователями</li> <li>Пользователями</li> <li>Пользователями</li> <li>Пользователями</li> <li>Пользовате</li></ul>                                                                                                    | ← → C                                                                                                   | zoom.us/profile                           |                                                  | ♡☆                         | ⊻ ∥\ Ɗ ® ≡                      |
|                                                                                                    |                                                                                                    |                                           |                                                  |                            | ^                               |
| Личный       Редистировать         Конференции       0         Веб-семинары:       0         Записи       0         Настройки       Мдентификатор<br>персональной конференции         Мдентификатор<br>персональной конференции                                                                                                    | 2000 РЕШЕНИЯ - ТАРИФНЫЕ ПЛАНЫ И                                                                         | И ЦЕНЫ ЗА                                 | АПЛАНИРОВАТЬ КОНФЕРЕНЦИЮ ВОЙТИ В КОНФЕРЕНЦИЮ     | ОРГАНИЗОВАТЬ КОНФЕРЕНЦИЮ 👻 | выйти из системы                |
| Редактировать<br>Конференции<br>Веб-семинары<br>Записи<br>Настройки<br>Администратор<br>• Управление пользователями<br>• Управление алами<br>• Управление учетными записями                                                                                                    | личный                                                                                                  |                                           |                                                  |                            |                                 |
| Конференции<br>Веб-семинары<br>Записи<br>Настройки<br>Чдентификатор<br>персональной конференции<br>- Управление пользователями<br>- Управление залами<br>- Управление учетными записями                                                                                                    | Профиль                                                                                                 |                                           |                                                  |                            | Редактировать                   |
| Веб-семинары          Пользователями          Записи          Подентификатор         персональной конференции         Персональной конференции         Персональной конференции         Киспользовать этот идентификатор для мгновенных конференций         Киспользовать этот идентификатор для мгновенных конференций         Персональной почты         Хуправление залами         Управление учетными записями         Тип пользователя         Тип пользователями         Тип пользователями         Тип пользователями           Тип пользователями           Редектировать             Тип пользователями           Тип пользователями           Тип пользователями           Герейти на более высокий плани                                                                                                    | Конференции                                                                                             |                                           |                                                  |                            |                                 |
| Записи         Идентификатор<br>персональной конференции         Редактировать           АДМИНИСТРАТОР         Управление пользователями         Управление залами           У Управление залами         Адрес электронной почты<br>входа в систему         Связанные учетные записи:            Управление учетными записями         Тип пользователя         Базовый • Перейти на более высокий план                                                                                                    | Веб-семинары                                                                                            | Изменить                                  |                                                  |                            |                                 |
| Настройки       Идентификатор<br>персональной конференции       С         Администратор       Управление пользователями       Адрес электронной почты<br>входа в систему       Использовать этот идентификатор для мгновенных конференций       Редактировать         Управление залами       Адрес электронной почты<br>входа в систему       Связанные учетные записи:       Редактировать         Управление учетными записями       Тип пользователя       Базовый © Перейти на более высокий план                                                                                                    | Записи                                                                                                  |                                           |                                                  |                            |                                 |
| АДМИНИСТРАТОР       × Использовать этот идентификатор для мгновенных конференций         > Управление пользователями       Адрес электронной почты входа в систему         > Управление залами       Адрес электронной почты входа в систему         Связанные учетные записи:       Связанные учетные записи:                                                                                                    | Настройки                                                                                               | Идентификатор<br>персональной конференции | 1<br>https://zoom.us/j/5                         |                            | Редактировать                   |
| <ul> <li>Управление пользователями</li> <li>Управление залами</li> <li>Управление учетными записями</li> <li>Управление учетными записями</li> </ul>                                                                                                    | АДМИНИСТРАТОР                                                                                           |                                           | × Использовать этот идентификатор для мгновенных | конференций                | Y                               |
| <ul> <li>Управление залами</li> <li>Управление учетными записями</li> <li>Тип пользователя</li> <li>Базовый © Перейти на более высокий план</li> </ul>                                                                                                    | > Управление пользователями                                                                             | Адрес электронной почты                   |                                                  |                            | Релактировать                   |
| Управление учетными записями<br>Тип пользователя Базовый 🚱 Перейти на более высокий план                                                                                                    | > Управление залами                                                                                     | входа в систему                           | Связанные учетные записи: 🖂                      |                            | - approximation                 |
|                                                                                                    | > Управление учетными записями                                                                          | Тип пользователя                          | Базовый 😡 Перейти на более высокий план          |                            |                                 |
| > Расширенные                                                                                                    | > Расширенные                                                                                           |                                           |                                                  |                            | 🥐 Помощь                        |
| јаvаscript; Максимальное число Конференциа 100 Ф                                                                                                    | javascript;<br>II O H; 🥅 🚳 🔽                                                                            | Максимальное число                        | Конференция 100 📦                                | /                          | × ♥□ d)) pyc <sup>14:25</sup> ■ |

10. Поставити галочку «Использовать идентификатор персональной конференции для мгновенных конференций», та зберігайте змінення

| <u>Ф</u> айл <u>П</u> равка <u>В</u> ид <u>Ж</u> урнал <u>З</u> акладки <u>И</u> нстру | ументы <u>С</u> правка                     |                                                                         |                            | – 0 ×                                        |
|----------------------------------------------------------------------------------------|--------------------------------------------|-------------------------------------------------------------------------|----------------------------|----------------------------------------------|
| 🖸 Мой профиль - Zoom 🛛 🗙 🕂                                                             |                                            |                                                                         |                            |                                              |
| ← → C' ŵ                                                                               | https://zoom.us/profile                    |                                                                         | ⊡ ☆                        | ⊻ II\ 🗊 🛎 ≡                                  |
|                                                                                        |                                            |                                                                         |                            |                                              |
| 20000 решения - тарифн                                                                 | ЫЕ ПЛАНЫ И ЦЕНЫ                            | ЗАПЛАНИРОВАТЬ КОНФЕРЕНЦИЮ ВОЙТИ В КОНФЕРЕНЦИЮ                           | ОРГАНИЗОВАТЬ КОНФЕРЕНЦИЮ 🗸 | выйти из системы                             |
| личный                                                                                 |                                            |                                                                         |                            |                                              |
| Профиль                                                                                |                                            |                                                                         |                            | Редактировать                                |
| Конференции                                                                            |                                            |                                                                         |                            |                                              |
| Веб-семинары                                                                           | Изменить                                   |                                                                         |                            |                                              |
| Записи                                                                                 |                                            |                                                                         |                            |                                              |
| Настройки                                                                              | Идентификатор<br>персональной конференц    | ИИ                                                                      | MOVED                      |                                              |
|                                                                                        |                                            | только платный пользования за врейти на более выс                       | окий план                  |                                              |
| <ul><li>Управление пользователями</li></ul>                                            |                                            | Использовать идентификатор персональной конфо<br>мгновенных конференций | еренции для                |                                              |
| > Управление залами                                                                    |                                            | Сохранить изменения Отмена                                              |                            |                                              |
| > Управление учетными записями                                                         |                                            |                                                                         |                            |                                              |
| > Расширенные                                                                          | Адрес электронной почть<br>входа в систему |                                                                         |                            | Р 🕐 Помощь                                   |
| javascript:;                                                                           | влада в спетенту                           | Связанные учетные записи: 🖂                                             |                            | 14.31                                        |
| = 🔎 🖽 🥽 ڬ 🐖                                                                            |                                            |                                                                         | ,                          | へ EP (1)》 PYC 14:31<br>11.03.2020 <b>で</b> 2 |

#### 11. Далі запускаємо додаток ZOOM, вкажіть Вашу електронну адресу та пароль;

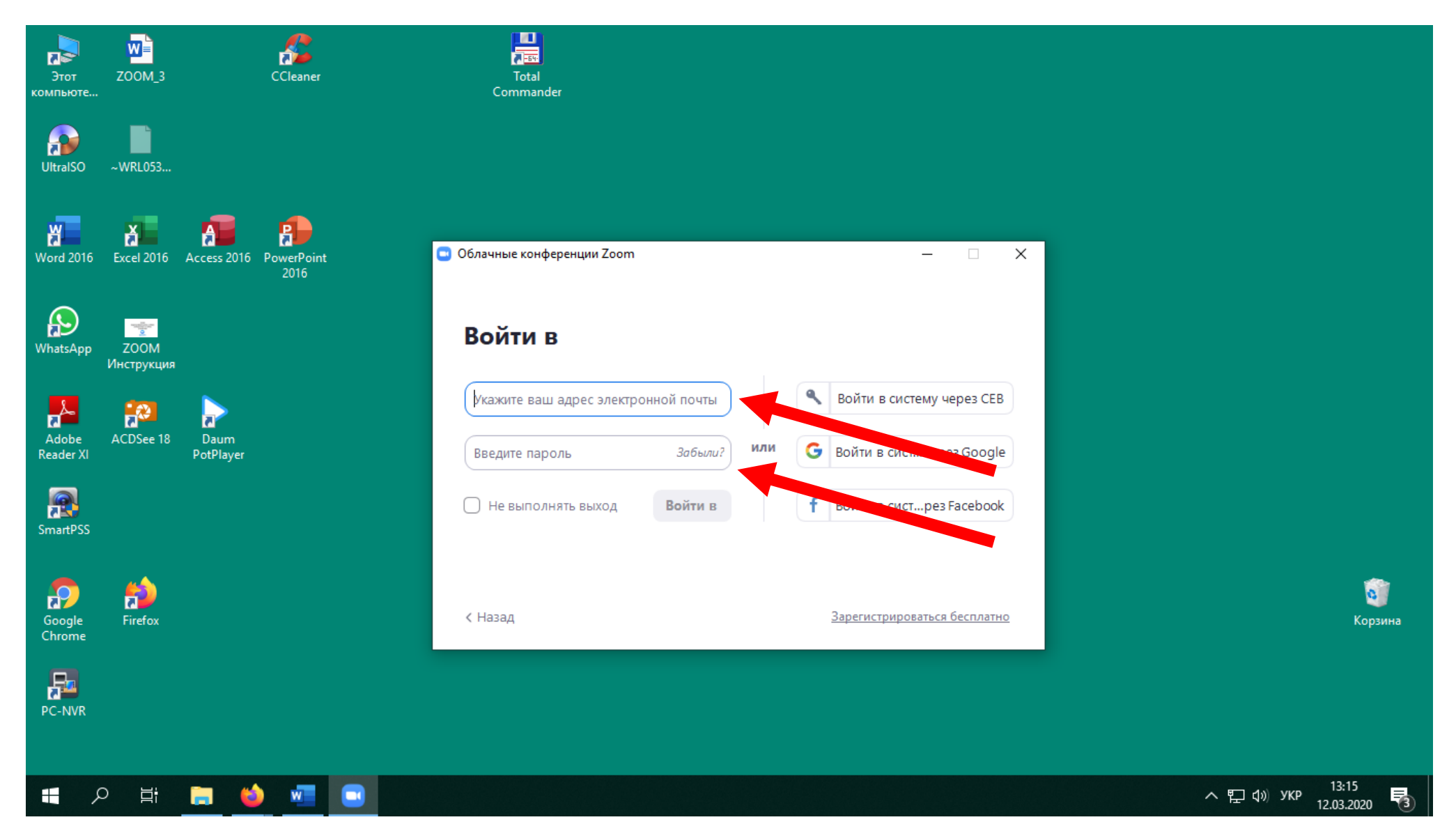

12. Після активації вікно програми матиме наступний вигляд:

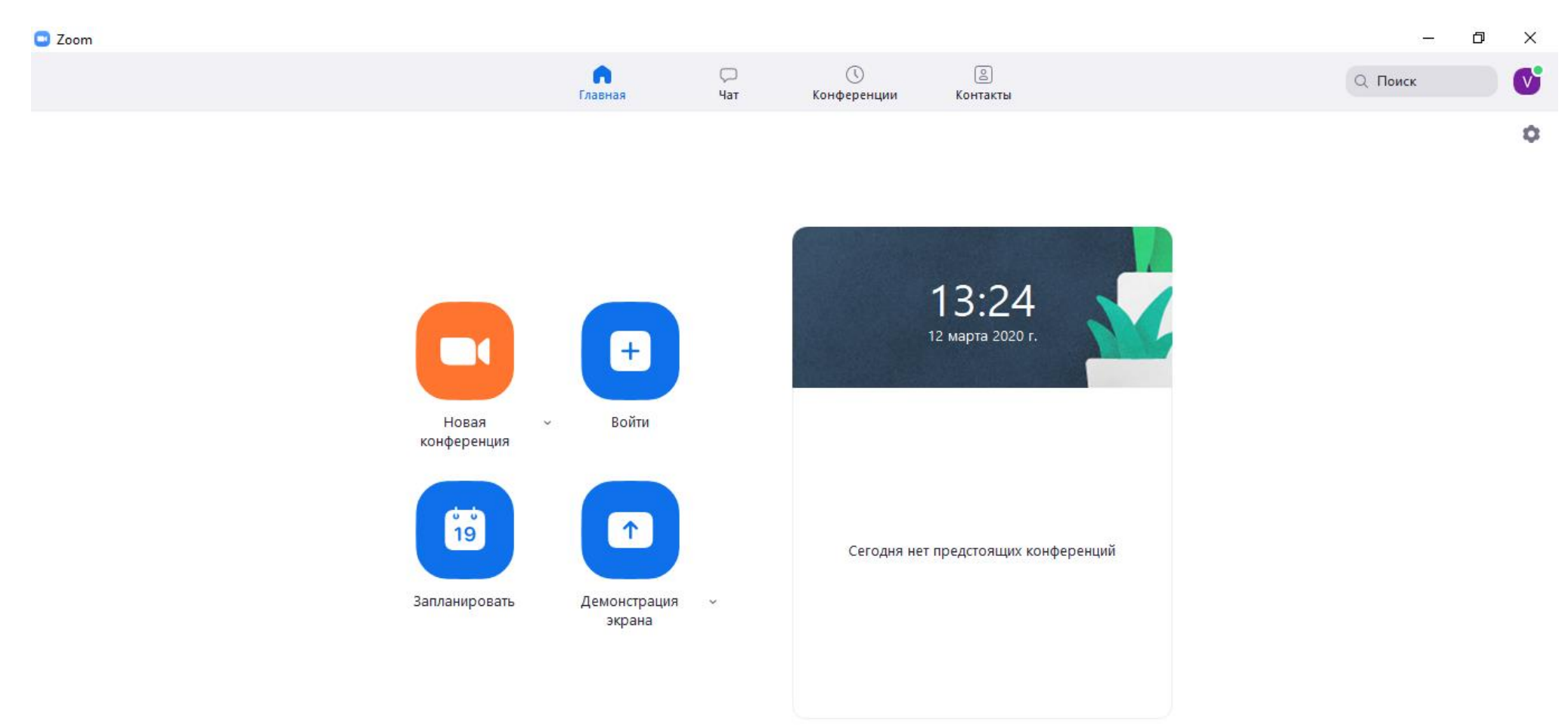

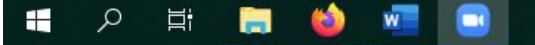

13. Далі Ви створюєте нову конференцію «Новая конференция»

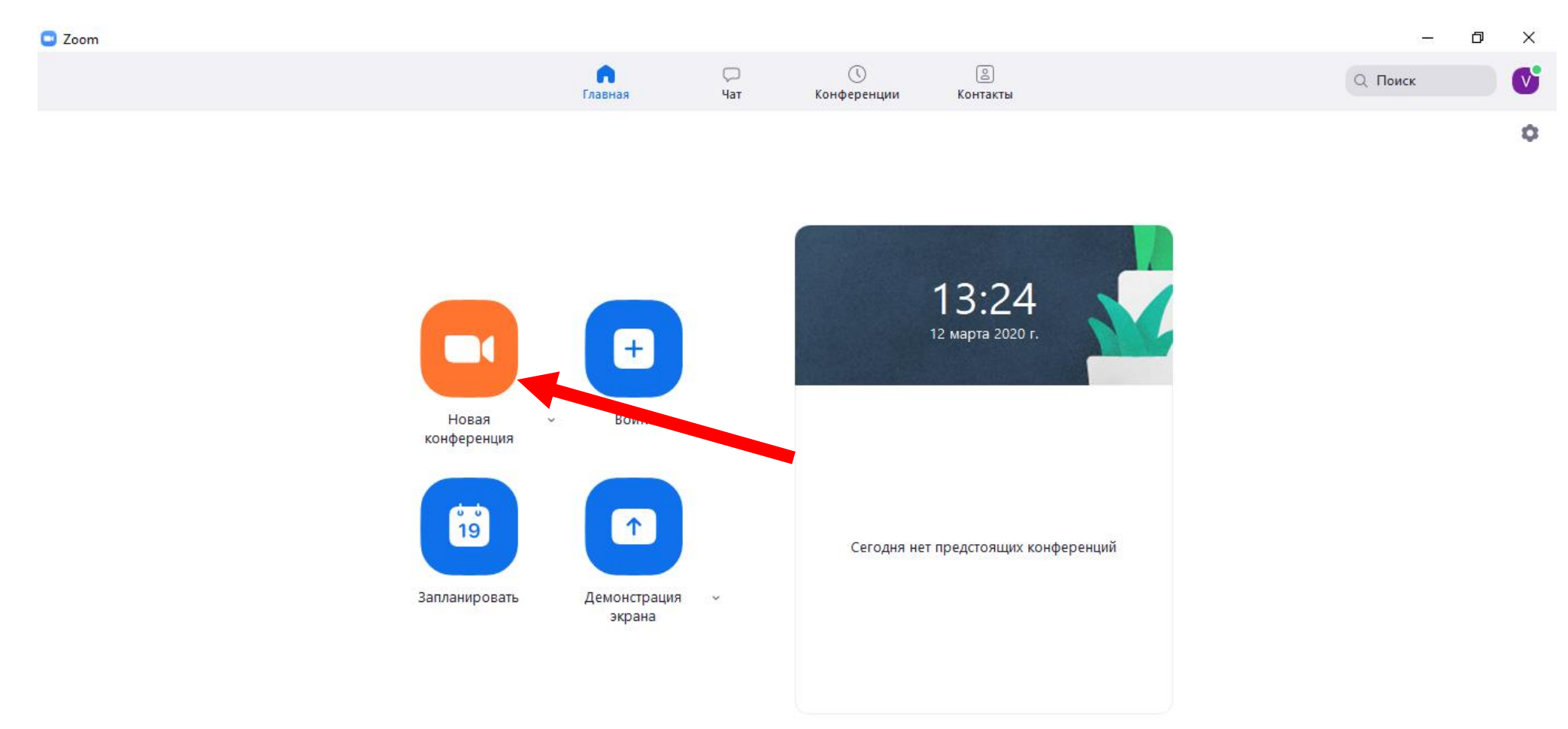

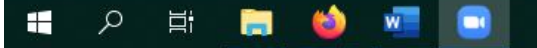

#### 14. Якщо мікрофон та веб камера підключені та налаштовані, програма матиме наступний вигляд:

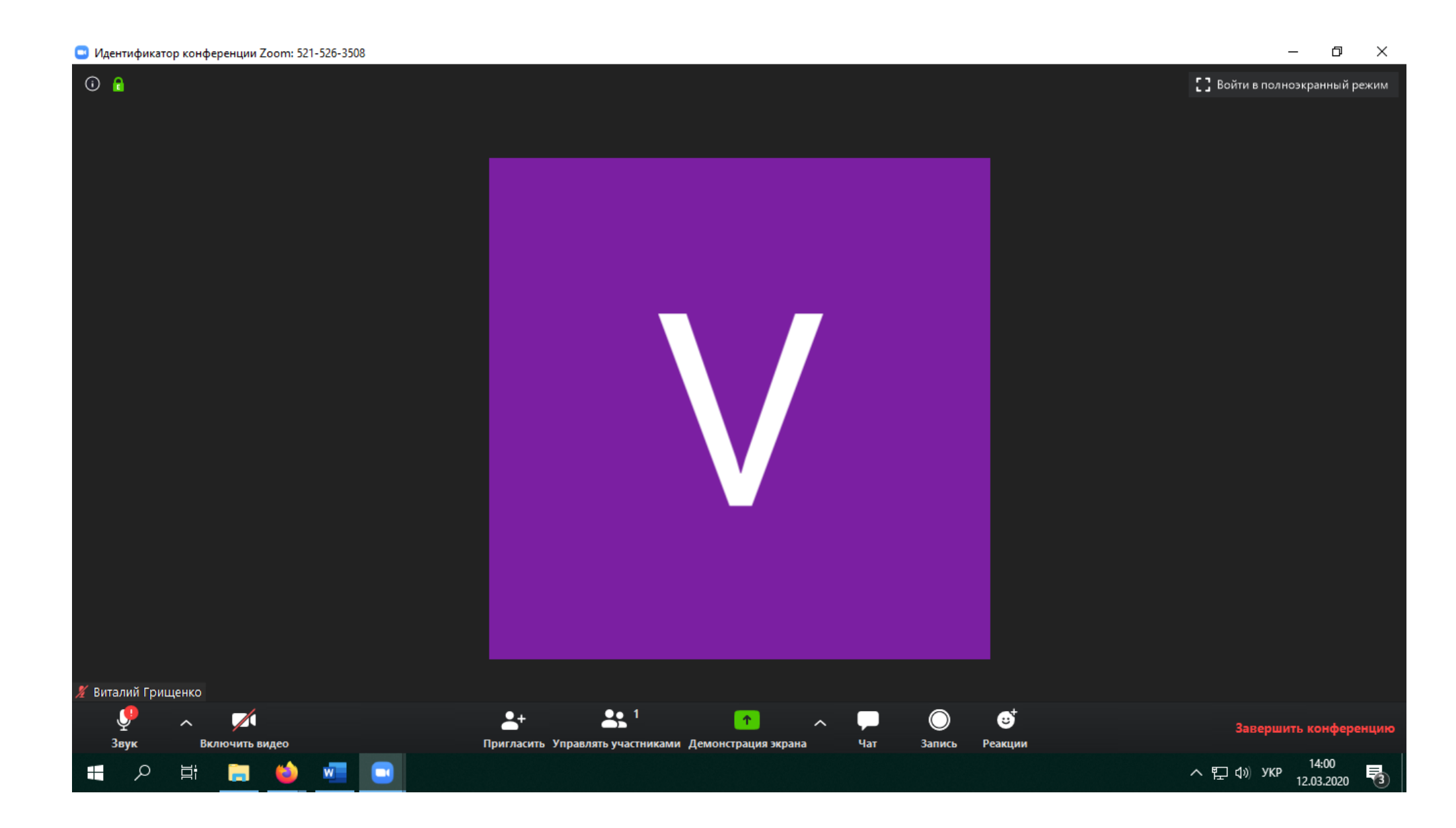

### 15. Наступним кроком Ви надсилаєте запрошення студентам на певний час та дату для проведення занять, наприклад через Gmail

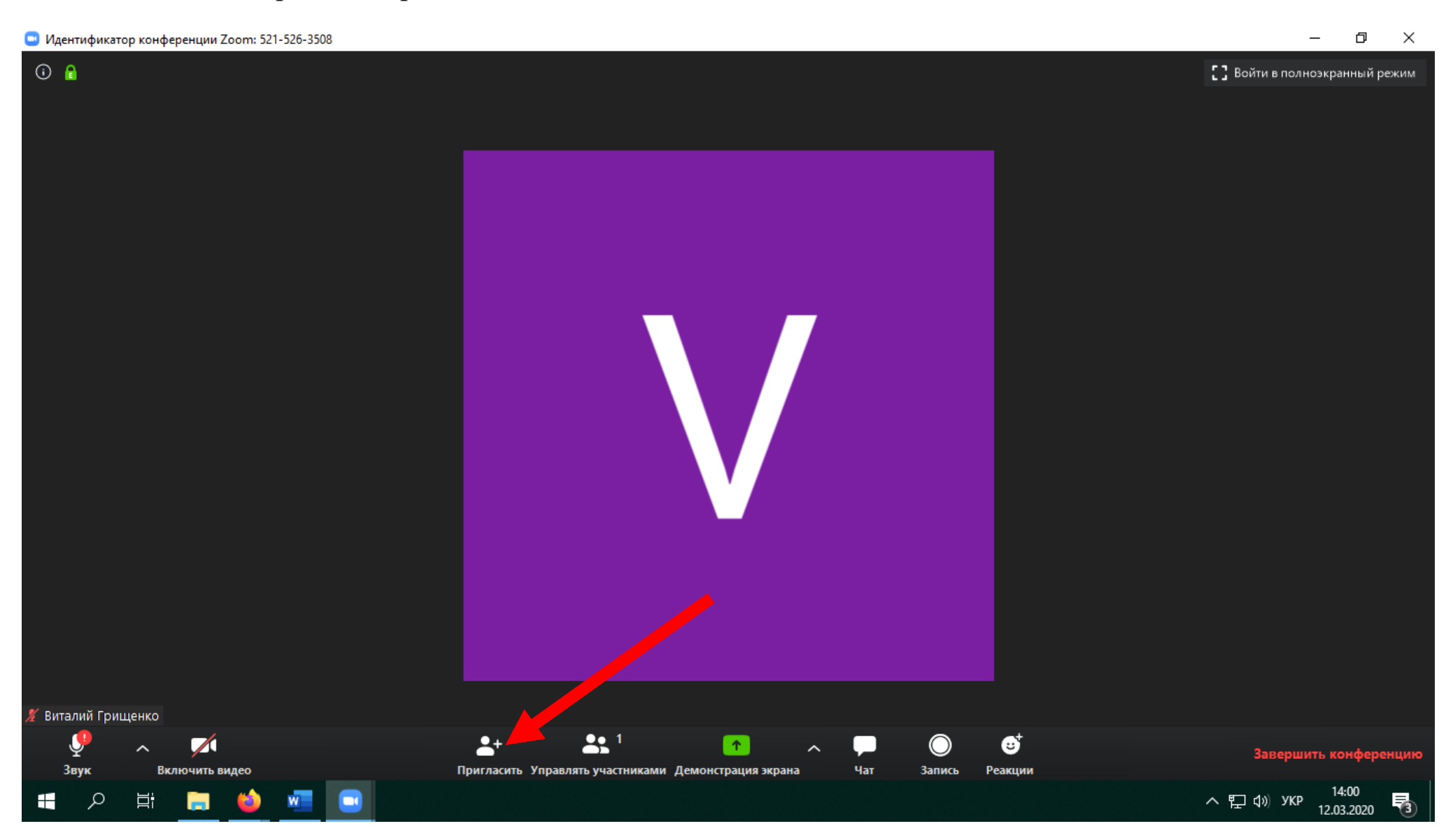

0

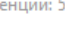

Говорит:

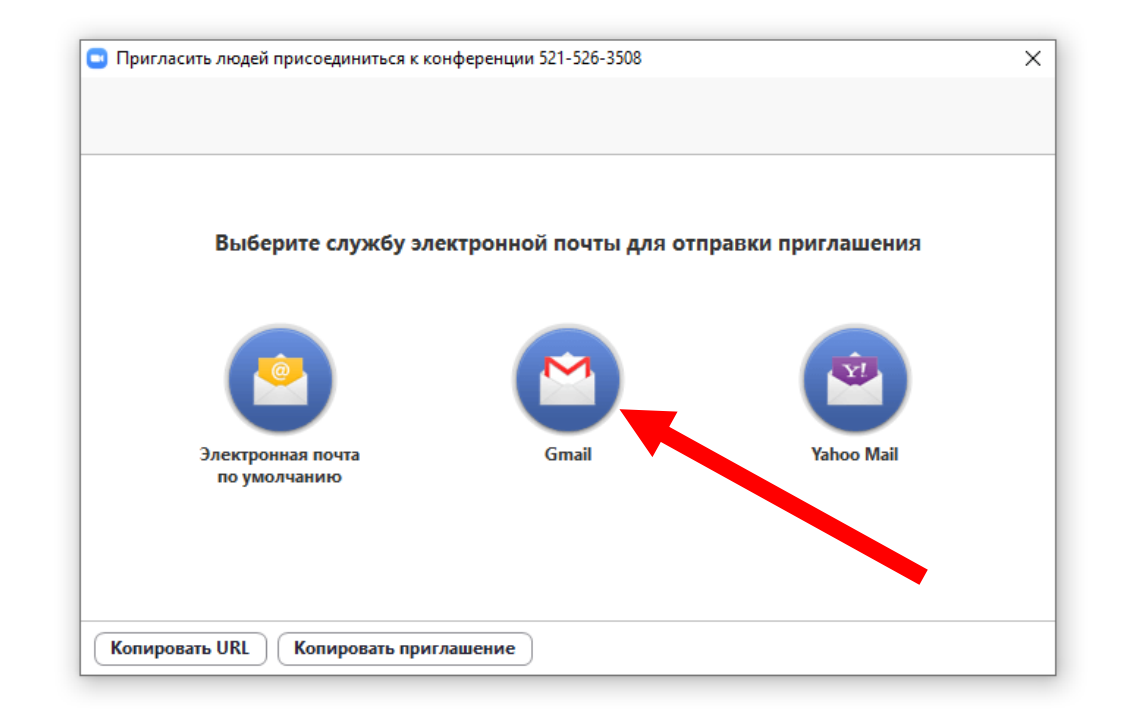

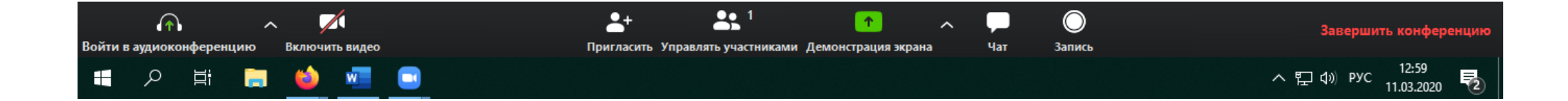

## 16. Запрошення буде мати наступний вигляд, де у полі «Кому» заповнюється електронна адреса студента

| <u>Ф</u> айл <u>П</u> равка                                                                            | <u>Ф</u> айл <u>П</u> равка <u>В</u> ид <u>Ж</u> урнал <u>З</u> акладки <u>И</u> нструменты <u>С</u> правка |                                                                                                    |                                     |  |  |  |
|----------------------------------------------------------------------------------------------------|----------------------------------------------------------------------------------------------------|----------------------------------------------------------------------------------------------------|-------------------------------------|--|--|--|
| 🖻 Активируйте вашу учетную 🕫 🗙 📄 Запустить конференцию - Zo: X 🛛 М Написать письмо - vitaliygr.v 🛛 X 🕇 |                                                                                                    |                                                                                                    |                                     |  |  |  |
| $\leftrightarrow \rightarrow c$                                                                        | 2 û                                                                                                    | 👽 🖴 https://mail.google.com/mail/u/0/?view=cm&fs=1&tf=1&to&su=Присоединяйтесь+к+текущей+конфер 🛛 😶 🟠 | <u>↓</u> II/ 🗊 🛞 =                  |  |  |  |
|                                                                                                    | Присоединяйтесь к те                                                                                        | жущей конференции Zoom                                                                               |                                     |  |  |  |
|                                                                                                    | Кому                                                                                                    |                                                                                                    | Копия Скрытая копия                 |  |  |  |
|                                                                                                    | Присоединяйтесь к те                                                                                        | екущей конференции Zoom                                                                              |                                     |  |  |  |
|                                                                                                    | Подключиться к конфер<br>https://zoom.us/j/5                                                                | ренции Zoom                                                                                          |                                     |  |  |  |
|                                                                                                    | Идентификатор конфере                                                                                       | енции: 5                                                                                             |                                     |  |  |  |
|                                                                                                    | Одно касание на мобил<br>,,52                                                                               | <u>тьном т</u> елефоне<br>]Јтаты Америки (платный номер)                                             |                                     |  |  |  |
|                                                                                                    | Набор в зависимости о<br>Соединенные Штать                                                                  | т местоположения<br>а Америки (платный номер)                                                        |                                     |  |  |  |
|                                                                                                    | Идентификатор конфере<br>Найдите свой местный                                                               | енции: 5/<br>номер: https://zoom.us/u/adPfDvCMxI                                                     |                                     |  |  |  |
|                                                                                                    |                                                                                                    |                                                                                                    |                                     |  |  |  |
|                                                                                                    |                                                                                                    |                                                                                                    |                                     |  |  |  |
|                                                                                                    |                                                                                                    |                                                                                                    |                                     |  |  |  |
|                                                                                                    |                                                                                                    |                                                                                                    |                                     |  |  |  |
|                                                                                                    | Без засеч                                                                                                   |                                                                                                    |                                     |  |  |  |
|                                                                                                    | Отправить 🔫                                                                                                 |                                                                                                    | : 🖬                                 |  |  |  |
| م 🖿                                                                                                    | Hi 🥽 📦                                                                                                    |                                                                                                    | へ EP (4)) PYC 13:05<br>11.03.2020 🔁 |  |  |  |

17. Або студентів можливо запросити на визначений час та дату за допомогою месенджера (Viber, WhatsApp) де Ви вказуєте Ваш постійний ідентифікатор конференцій (пункт 8.)